# Cygwin 使いこなしマニュアル

2011/10/17

# 1. Cygwin の起動

Cygwin のインストールが完了したら、一般ユーザーで Windows にログインし、Cygwin を起動して みましょう。下の図は、ユーザー名 densan でログインして Cygwin を起動した後、いくつかコマン ドを実行してみたところです。

| 💽 ~/densan                                                                                                    | x        |
|----------------------------------------------------------------------------------------------------|----------|
| densan@lilac~<br>\$mkdir densan                                                                                                    | <b>•</b> |
| densan@lilac~~<br>\$ cd densan                                                                                                    |          |
| densan@lilac <sup>~</sup> /densan<br>\$ Is -la<br>total 4<br>drwxr-xr-x+ 1 densan None 0 Oct 17 14:57 .<br>drwxr-xr-x+ 1 densan None 0 Oct 17 14:57 |          |
| densan@lilac <sup>~</sup> /densan<br>\$ export LANG=ja_JP.UTF-8                                                                                     |          |
| densan@lilac <sup>~/</sup> densan<br>\$ Is -la<br>合計 4<br>drwxr-xr-x+ 1 densan None 0 10月 17 14:57 .<br>drwxr-xr-x+ 1 densan None 0 10月 17 14:57    |          |
| densan@lilac /dénsan<br>\$<br>                                                                                                    | Ŧ        |

# 2. Cygwin のファイルはどこにある?

Windows から Cygwin 内のファイルを見たい場合は、マイコンピュータを開き、

のようにフォルダを辿っていきます (densan のところは各自のユーザー名に変える)。Windows では、 ディスク上のこの場所 (path; パス) を C:¥cygwin¥home¥densan のように表します。今後, このよ うな表記をしますので, 覚えておいてください。

#### 3. Cygwin で日本語を使いたい

Cygwin で以下のコマンドを実行すると、それ以降、メッセージが日本語になります。

export LANG=ja\_JP.UTF-8

これは、文字コードを日本語の UTF-8 に設定することを意味しています。UTF-8 は Cygwin で標準の 文字コードで、多国語に対応しています。

ところで、Windows で標準の日本語文字コードは Shift-JIS (SJIS) と呼ばれるものです。何も意識 せずにファイルを作成すると、そのファイル内の日本語文字コードは Shift-JIS になってしまいます。 プログラムを Windows のメモ帳や秀丸エディタで作成した場合も同様です。この場合、文字コードを UTF-8 に指定してファイルを保存する必要があります。

#### Windows のメモ帳で文字コードを UTF-8 にする

メモ帳で日本語を含んだプログラムを作成し、メニューで [ファイル(F)] → [名前を付けて保存(A)] を選びます。以下のようなウインドウが開きますので、文字コードを UTF-8 に指定して、[保存(S)] ボ タンをクリックします。秀丸エディタでも同様に、保存時に文字コードの指定ができます。

| □ 名前を付けて保存                                                                                |
|-------------------------------------------------------------------------------------------|
| ○○ · L · · · · · · · · · · · · · · · · ·                                                  |
| ファイル名(N): sample1.c ・                                                                     |
| ファイルの種類( <u>T</u> ): テキスト文書 (*.txt)                                                       |
| <ul> <li>▼ フォルダの参照(B)</li> <li>文字コード(E): UTF-8</li> <li>▼ 保存(S)</li> <li>キャンセル</li> </ul> |

ー度 UTF-8 で保存したファイルは, 次回からは, 特に何も指定しなくても, UTF-8 で保存されます。 電子計算機のサンプルプログラムは UTF-8 で作成されていますので, ホームページから直接ダウンロ ードした場合 (表示画面のコピー&ペーストではなく, リンク先のファイル sample1.c 等を直接保存し た場合)は, 文字コードを特に意識しなくても大丈夫です。自分で最初からファイルを作成した場合は, 上記のように, 文字コードを指定してください。なお, 文字コードが違ったプログラムを Cygwin で実 行すると, 文字化けして, 何が書いてあるのかわからなくなります。

 $\mathbf{2}$ 

### 4. Cygwin の基本コマンド

Cygwin の基本的なコマンドを,以下の表にまとめました。コマンドは基本的に,UNIX や Linux と同じです。詳細な使い方は,man コマンドで調べることができます。

| コマンド名            | 機能                       |
|------------------|--------------------------|
| ls -la           | ディレクトリ(フォルダ)内のファイル一覧を見る。 |
| cd ディレクトリ名       | ディレクトリ(フォルダ)に移動する。       |
| mkdir ディレクトリ名    | ディレクトリ(フォルダ)を作成する。       |
| cp 그ピー元 그ピー先     | ファイルをコピーする。              |
| mv 現ファイル名 新ファイル名 | ファイル名を変更する。ファイルを移動する。    |
| rm ファイル名         | ファイルを削除する。               |
| less ファイル名       | ファイルの内容を、画面1ページずつ表示する。   |
| man コマンド名        | コマンドの使い方を調べる。            |

### プログラムのコンパイルと実行

プログラムのコンパイルと実行は、以下のコマンドで行います。

```
gcc -o sample1 sample1.c
./sample1
```

上記の gcc コマンドにより, C 言語のソースプログラム sample1.c から, コンパイル&リンクにより, 実行形式ファイル sample1.exe が生成されます。-o は output の意味です。また, 拡張子.exe は省略で きます。./sample1 により sample1.exe が実行されます。

(注) sample1.exe の前についている ".!"は、「カレントディレクトリ(今いるディレクトリ) "."にあるファイル」sample1を表わしています。Windows ではパス名の区切りは ¥ ですが、UNIX では / を使います(たとえば、/cygwin/home/densan 等)。

ヒストリー(コマンド履歴)機能

Cygwin のターミナルにはヒストリー機能が付いています。カーソルキー ↑ ↓ により,以前に入力 したコマンド文字列を呼び出し, Delete キーや ← キーを使って編集後, Enter キーを入力することに より,再実行できます。

## 5. リダイレクトとパイプ(興味のある人向け)

# 画面出力をファイルに書き込む(リダイレクト)

多くのメッセージや結果を出力するプログラムでは、出力結果をファイルに残しておきたい場合があります。そんなときは、リダイレクト(direct は方向づけること。re-direct は向け直す)を使います。

./sample3 > out3.txt
./sample3 2> err3.txt

1つ目の例は,正常なメッセージ(標準出力)をテキストファイル out3.txt に書き込む方法です。記 号 ">" が出力先を画面からファイルに切り替える「リダイレクト」を表わしています。2つ目の例は, エラーメッセージのみをテキストファイル err3.txt に書き込む方法です。"2>" は標準エラー出力のみ をリダイレクトするという意味になります。この例では,標準出力(エラーではないメッセージ)は画 面に表示されます。出力されたファイルはエディタで開くことができますし, less コマンドを使うと, 1ページずつ画面出力できます。

#### 画面出力を別のコマンドに渡す(パイプ)

出力結果をファイルではなく、別のコマンドに渡すためには、パイプを使います。記号は"|"です。

./sample3 | less
./sample3 2>&1 | less

1 つ目の例は, sample3 の標準出力を less コマンドに渡して, 1 ページずつ画面表示するときに使い ます。2 つ目の例は,標準出力とエラー出力をまとめて less コマンドに渡しています。

#### リダイレクトとパイプの使い道

たとえば、コンパイル時に大量のエラーが出て、画面の遥か彼方までメッセージが出力されたとき、 何がどうなっているのかわかりません。エラーは先頭から順に解決していくのが常道ですから、困って しまいます。こんなときは、

gcc -o sample3 sample3.c 2>&1 | less

とすると,エラーメッセージは1ページごとに表示され,スペースキーを押すごとに次のページが表示 されていきます。また,文字コード変換コマンド iconv は,リダイレクトを用いて次のように使います。

iconv -f SJIS -t UTF-8 元のファイル名 > 変換後のファイル名

Shift-JIS で書かれたファイルを, UTF-8 に変換するために使います(f は from, t は to)。なお, 元の ファイル名と変換後のファイル名は違うものにしましょう。でないと内容が消えてしまいます。

UNIX(Linux)のコマンドは、いろいろと奥が深いので、興味のある人は調べて見ましょう。

# 6. Cygwin で提出用課題ファイルの作成

ターミナルウインドウ左上の (こ マークをクリックし、メニューから [編集(E)] → [範囲指定(K)] を 選択します。

| 💽 ~/dersan/sample                                                                                                    |  |
|----------------------------------------------------------------------------------------------------|--|
| 編集(E) → 範囲指定(K)                                                                                                    |  |
| drwxr-xr-x+1 densan None 0 Oct 17 15:24 .<br>drwxr-xr-x+1 densan None 0 Oct 17 15:02<br>-rwxr-xr-x 1 densan None 647 Oct 17 15:23 sample1.c<br>-rwxr-xr-x 1 densan None 2051 Oct 17 15:23 sample2.c<br>-rwxr-xr-x 1 densan None 2153 Oct 17 15:24 sample3.c |  |
| densan@lilac <sup>~</sup> /densan/sample<br>\$ gcc -o sample3 sample3.c                                                                                                    |  |
| densan@lilac <sup>~</sup> /densan/sample<br>\$ ./sample3<br>xの値を入力してください<br>0.9                                                                                                    |  |
| × の値は 0.900000 です.<br>exp(x) の正しい値は 2.4596031111569e+00 です.<br>exp(x) の 1 次までの近似値は 1.900000000000e+00 です.<br>exp(x) の 2 次までの近似値は 2.3050000000000e+00 です.                                                                                                    |  |
| exp(x)の 3 次までの近似値は 2.4265000000000e+00 です.<br>exp(x)の 4 次までの近似値は 2.4538375000000e+00 です.<br>densap@lilac ~/densap/sample                                                                                                    |  |

ターミナル内の選択したい範囲の左上をマウスの左ボタンでクリックし、範囲の右下まで(左ボタンを 押したまま)ドラッグすると,選択範囲が反転表示されます。この状態で,左上の eマークをクリッ クし、 [編集(E)] → [コピー(Y)] を選択します。

| ■ 選択 Adensan/sample                                                                                                    |   |
|----------------------------------------------------------------------------------------------------|---|
| den<br>§ 1: ② 編集(E) → コピー(Y)<br>tota                                                                                                    | E |
| drwxr-xr-x+ 1 densan None    0 Oct 17 15:24 .<br>drwxr-xr-x+ 1 densan None    0 Oct 17 15:02<br>-rwxr-xr-x 1 densan None  647 Oct 17 15:23 sample1.c |   |
| -rwxr-xr-x 1 densan None 2051 Oct 17 15:23 sample2.c<br>-rwxr-xr-x 1 densan None 2153 Oct 17 15:24 sample3.c                                         |   |
| densan@lilac ~/densan/sample<br>\$ gcc -o sample3.c                                                                                                  |   |
| densan@lilac /densan/sample<br>\$ ./sample3<br>xの値を入力してください ① ドラッグ                                                                                   |   |
| 0.9<br>× の値は 0.900000 です.<br>exp(x) の正しい値は 2.4596031111563 ±00 です.                                                                                   |   |
| exp(x)の1次までの近似値は1.9000000000000e+00です.<br>exp(x)の2次までの近似値は2.3050000000000+00です.<br>exp(x)の3次までの近似値は2.4265000000000e+00です.                            |   |
| exp(x)の4 次までの近似値は 2.4538375000000e+00 です<br>densan@lilac ~/densan/sample                                                                             |   |
| \$                                                                                                    | - |

次に提出用のテキストファイルを開き、メニューで [編集(E)] → [貼り付け(P)] を選ぶことにより、選 択範囲を貼り付けることができます。貼り付けは、Ctrl と v キーを同時に押すだけでも可能です。 課題提出ファイルには、以下のように、プログラムと実行結果を、各週の課題の複数の問いについて 1つのテキストファイルにまとめて記載し、提出してください。

kadai1.txt (ファイル名は自動変換されるので、何でも良い。ただし、拡張子は.txt にすること。)

| 問1 (問い番号を書くこと)                                                                                                    |
|----------------------------------------------------------------------------------------------------|
| /* テーラー展開による、関数の多項式展開*/                                                                                                    |
| <pre>#include <stdio.h> /* 入出力関数を使う時につける */ int main(void) {     int i;</stdio.h></pre>                                                                                                    |
| tamai@lilac ~/densan/sample<br>\$ ./sample3<br>x の値を入力してください<br>0.9<br>x の値は 0.900000 です.<br>exp(x) の正しい値は 2.4596031 <u>実行結果(1)</u><br>exp(x) の 1 次までの近似値は 1.90000000000e+00 です.<br>exp(x) の 2 次までの近似値は 2.30500000000e+00 です.<br>(略) |
| 問2 (問い番号を書くこと)<br>int main(void) {<br>···(略)···<br>}<br>実行結果<br>···(略)···<br>問5<br>···(略)···<br>実行結果(5)                                                                                                    |

なお, p.4 で説明した「リダイレクト」を使いこなせる人は、リダイレクトを使って結果をファイル に書き込んでもよいでしょう。